integraSoft © 2024

# Best Practices for Submitting a Support Ticket

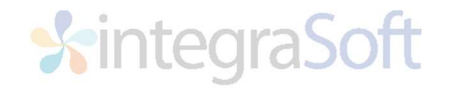

### **BEST PRACTICES FOR SUBMITTING A SUPPORT TICKET**

Help us to get your issue to the right team member and create the best customer service experience for you.

Use the **Support Portal** (detailed instructions are in this document if needed). This will ensure your fastest response. If necessary, you can also send tickets to <u>support@integrasoft.com</u> or call us at (563) 332-5030 and press 1 for support.

Provide as much detail as you can when submitting a ticket:

- **Subject:** If our software is running multiple companies for you, <u>please include the specific</u> <u>company in the subject name</u>.
- **Description:** In the description area, be as descriptive as possible. There is **no limit** to the amount of information that you can provide. Some additional tips for this section:
  - Provide any details of actions taken immediately before the issue was experienced.
  - Document any known changes or recent disruptions to your environment: Software update(s), changes in workflows, power interruptions, etc.
- Attachments: Upload or include visuals that would help us better understand your issue. This can include:
  - Screenshots that show a date and time stamp
  - $\circ$   $\;$  Videos that walk through a reproduction of the issue
  - Reports or any other files that would help illustrate the issue

## Please prioritize your support request using the priority levels below and include the impact to your business related to the support request.

Note: integraSoft may revise the priority based on issue description and provided business impact.

- Urgent: System down, complete stoppage of work Extremely high business impact
- **High:** Issue that is critically time-sensitive issue (i.e. issue preventing payroll checks from being sent by end of day) High business impact
- Normal: Issue that needs to be resolved soon but isn't critically time sensitive.
- Low: Issue that needs to be resolved but there is a work around or it is of very low business impact. May also include requests for training or custom programming.

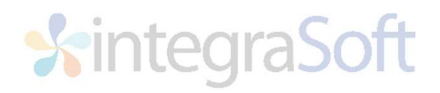

#### How to submit a support ticket through our portal

#### **integraRental**

 Go to the top righthand corner of integraRental and click on the "?" icon as seen below

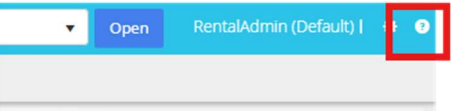

2. Choose integraSoft Support

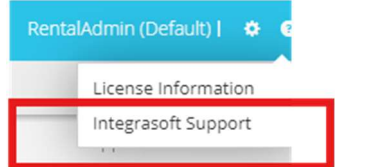

**3.** Click on Submit Support Ticket

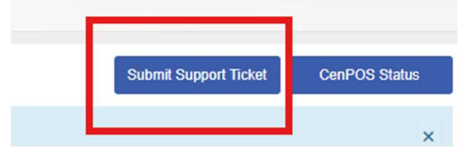

#### integraERP

1. Go to the top righthand corner of integraRental and click on the "?" icon as seen below

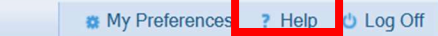

2. Click on Get Support

| # My Preferences ? Help 🙂 Log Off |        |   |     |                         |
|-----------------------------------|--------|---|-----|-------------------------|
|                                   |        |   |     | Get Support             |
| -                                 |        |   |     | Getting Started         |
| icts                              | Orders | φ | - 1 | My Procedures           |
| in last 180 days Quick            |        |   |     | Supplementary Reference |
|                                   |        |   |     | Print Client            |
|                                   |        |   |     | About integraERP        |

Follow on-screen instructions to sign into the Support Portal. If you are new to our Support Portal, the system will **send you an email** to setup a password.

Click on Submit Support Request to submit a ticket using the online form:

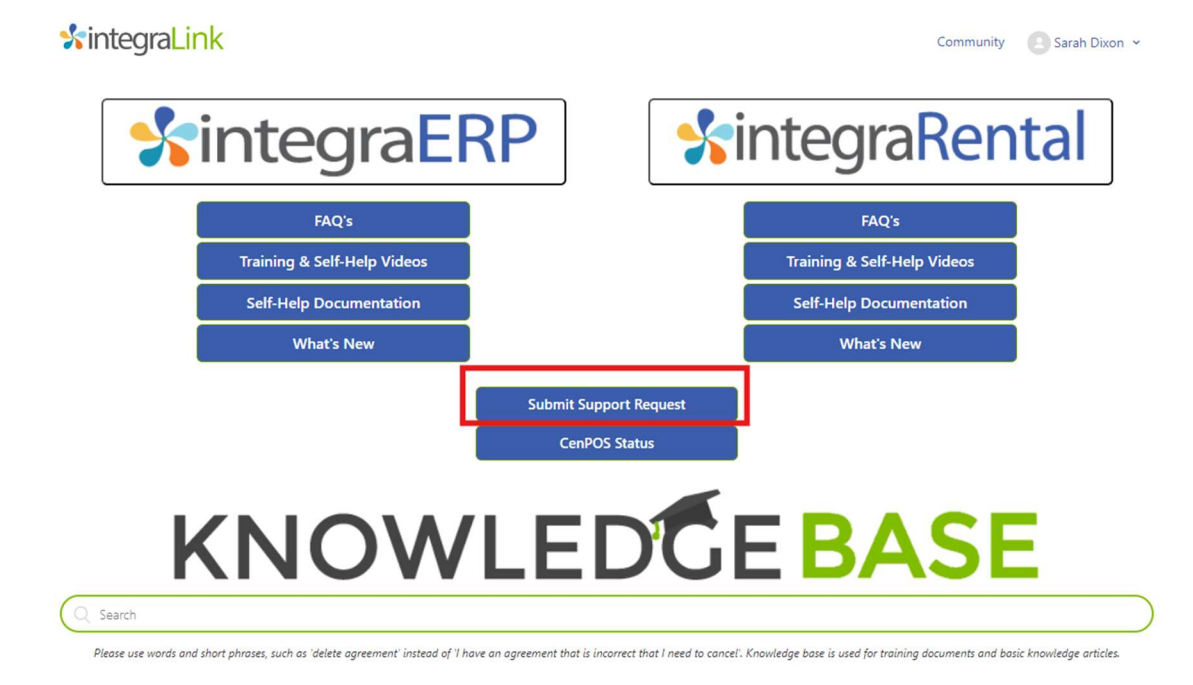

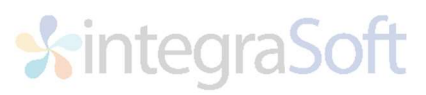